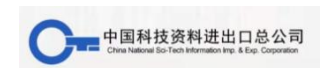

## "You Select, We Collect"

## **Online Foreign Book Fair Operation Manual**

"你选书,我买单"线上外文书展操作手册

1. Scan the QR code below, or enter the website.

http://bookshow.ctibooks.com.cn/#/login

扫描下面的二维码, 或进入网站。

http://bookshow.ctibooks.com.cn/#/login

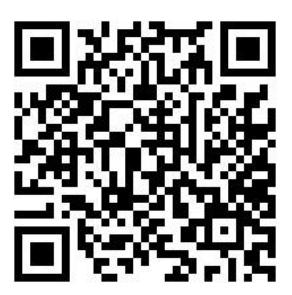

2. Account: INTLZJU, Password: 123456

账号: INTLZJU, 密码; 123456。

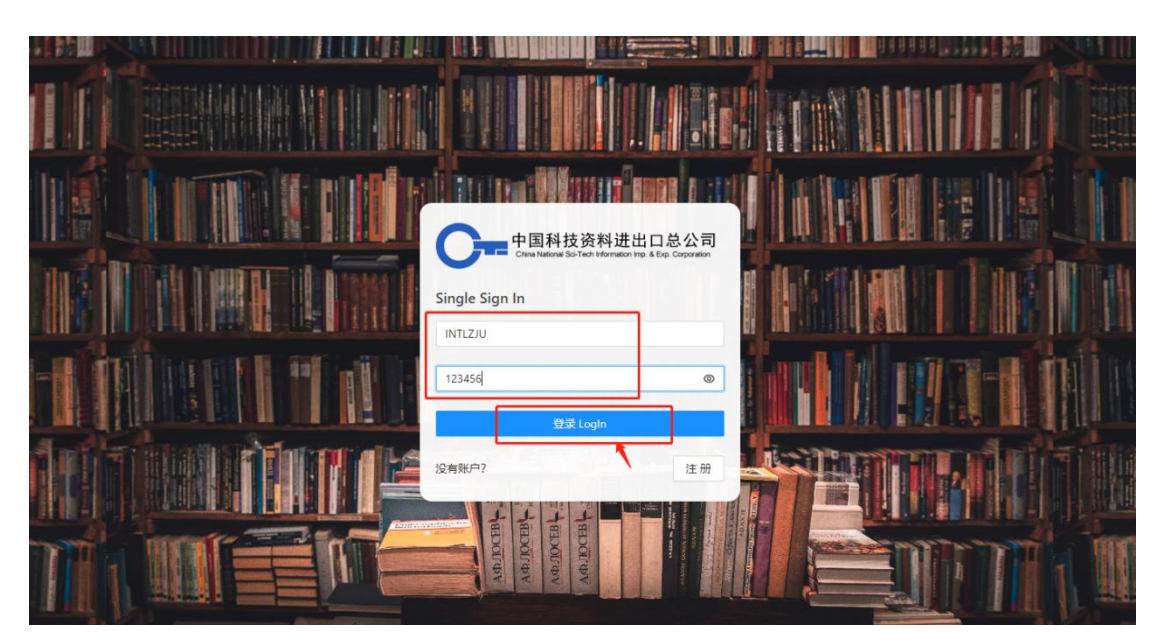

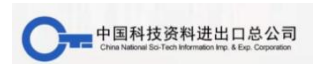

3. You can select books by subject classification on the left, drop-down menu on the upper left corner, or keyword search, and click "Add Book List" for the selected books.

您可以通过左侧的主题分类、左上角的下拉菜单或关键字搜索选择书籍,然后单击所选书籍的"加入书单"。

|   |                                                                                                    |                                                                                                    | My book lis                                                                                                    | t Log o |
|---|----------------------------------------------------------------------------------------------------|----------------------------------------------------------------------------------------------------|----------------------------------------------------------------------------------------------------|---------|
|   |                                                                                                    |                                                                                                    | P国科技资料进出口总公司<br>Thina National Sci-Tech Information Imp. & Exp. Corporation<br>ation, integrity, service and realism                                                                                    |         |
| - | keyword V Please enter the                                                                                                    | retrieval content                                                                                                    | Search                                                                                                    |         |
|   | keyword rieved                                                                                                    |                                                                                                    |                                                                                                    |         |
|   | ISBN                                                                                                    |                                                                                                    |                                                                                                    |         |
|   | pubyear<br>press<br>title                                                                                                    | THE EXPERIENCE OF<br>DISAFTE IN GARLY<br>NODERN ENGLISH<br>LIDERATURE                                                                                                    | 早期现代英国文学中的灾难经历 The Experience of Disaster in Early<br>Modern English Literature<br>Routledge 2022                                                                                                    |         |
| - | Search by category:                                                                                                    | And the second second s | 文学 欧洲文学<br>Chiari, Sophie,                                                                                                    |         |
|   | <ul> <li>▶ (化学(90)</li> <li>▶ (医学(388))</li> <li>▶ (历史(51))</li> <li>▶ (工业工程(440))</li> </ul>                                     |                                                                                                    | ISBN: 9781032225722 Binding: Hardback pages: 200 Price: GBP<br>120 SupplyStatus: 库存现货数量1<br>Add Book List                                                                                               |         |
|   | <ul> <li>▶ ○ 心理学(29)</li> <li>▶ 数育学(216)</li> <li>▶ 数学、统计学<br/>(91)</li> <li>▶ 文化、信息、科<br/>学、体育(31)</li> <li>▶ ☆ (204)</li> </ul> | Superior States                                                                                                    | 3D 旋转:参数计算和基于李代数的优化 3D Rotations<br>Chapman and Hall/CRC 2022<br>计算机科学·计算机软件<br><i>Kanatani. Kenichi</i><br>ISBN: 9780367496906 Binding: Paperback pages: 167 Price: GBP<br>42.99 SupplyStatus; 库存现货数量1 |         |

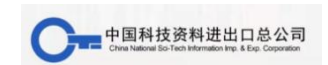

4. Click "My Book List" in the upper right corner to query the selected books, and Click "Upload my book selection list".

点击右上角的"我的书单"查询选中的书,点击"上传我的选书清单"。

| in total                | Home page<br>中国科技资料进出口总公司<br>China National Sel-Tech Information Imp. & Exp. Corporation<br>Innovation. integrity. service and realism |                                                                                                 |                                        |                  |                   |           |          |       |                 |                        |                   | Log o              |
|-------------------------|----------------------------------------------------------------------------------------------------|-------------------------------------------------------------------------------------------------|----------------------------------------|------------------|-------------------|-----------|----------|-------|-----------------|------------------------|-------------------|--------------------|
|                         | keyword V Please enter the retrieval content Se                                                                                        |                                                                                                 |                                        |                  |                   |           |          |       |                 |                        |                   |                    |
|                         | 3126 books re                                                                                                    | etrieved                                                                                        |                                        |                  |                   |           |          |       |                 |                        |                   |                    |
| ne / My book l<br>Cover | list<br>BookTitle                                                                                                    | Author                                                                                          | PublishingHou<br>se                    | Category         | ISBN              | CLCnumber | Framing  | Pages | Currency        | Price                  | Availability      | Operate            |
| CULTURE CONTRACTOR      | 变化世界中的<br>跨端创新:球<br>员、地宗与政<br>策 Cross-<br>Border<br>Innovation in a<br>Changing<br>World                                               | Castellani,<br>Davide; Perri,<br>Alessandra;<br>Scalera,<br>Vittoria G;<br>Zanfei,<br>Antonello | Oxford<br>University<br>Press Ltd 2022 | 经营-贸易经济          | 978019887006<br>7 | F7        | Hardback | 400   | GBP             | 75                     | 库存现法数量2           | Details<br>delete  |
|                         | 文学的生活:<br>闻读、教学、<br>认识 The Lives<br>of Literature                                                                                      | Arnold<br>Weinstein                                                                             | Princeton<br>University<br>Press 2022  | 文学-文学评<br>论、文学欣复 | 978069117730<br>4 | 106       | Hardback | 352   | USD             | 29.95                  | 库存现货数量1           | Details<br>delete  |
|                         |                                                                                                    |                                                                                                 |                                        |                  |                   |           |          |       | Export book lis | st to local (Excel tab | e) Upload my book | selection list (2) |

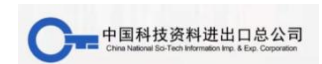

5. Please fill in your information in the box and click "Submit book list ", Book selection completed.

请在框中填写您的信息,然后单击"提交书单",书籍选择完成。 \*Please fill with your "INTL" email address. \*请填写你的 INTL 邮箱

| ame: Please type in your name     | e the so | reen horizont       | ally when using | mobile devices    | for a better rea | ading experienc | e.               |                    |          |                  | ×             |
|-----------------------------------|----------|---------------------|-----------------|-------------------|------------------|-----------------|------------------|--------------------|----------|------------------|---------------|
| ephone: Please enter a mobile/lan |          |                     |                 |                   |                  |                 |                  |                    |          |                  |               |
| lail: please input your email     |          | Publishin<br>gHouse | Category        | ISBN              | CLCnumb<br>er    | Framing         | Pages            | Currency           | Price    | Availabili<br>ty | Operate       |
| aculty: Please enter department   |          |                     |                 |                   |                  |                 |                  |                    |          |                  |               |
| e of jobs:                        |          |                     |                 |                   |                  |                 |                  |                    |          |                  |               |
| dent ID: Please enter student num | ,<br>ava | CRC Press<br>2022   | 医学-生物<br>医学工程   | 97810320<br>62174 | R318             | Hardback        | 218              | GBP                | 84.99    | 库存现货,<br>数量1     | Details       |
| ecommended reason: Please         | /a       |                     |                 |                   |                  |                 |                  |                    |          |                  |               |
| 0 / 300<br>Submit book list       |          |                     |                 |                   |                  |                 |                  |                    | _        |                  |               |
| <u></u>                           |          |                     |                 |                   |                  | Exp             | oort book list t | o local (Excel tab | le) Uplo | ad my book selec | tion list (1) |
| 1                                 |          |                     |                 |                   |                  |                 |                  |                    |          | *                | < 1 >         |
|                                   |          |                     |                 |                   |                  |                 |                  |                    |          | 3 <b>1</b> 0. –  |               |